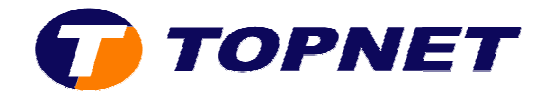

## Configuration du modem SAGEM 1704 Réseau IPMSAN

1. Accédez à l'interface du modem via l'adresse **192.168.1.1** 

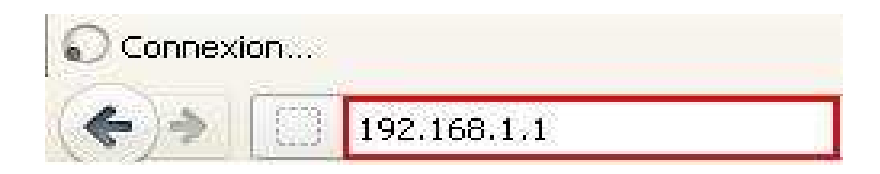

2. Saisissez « admin » comme *login* et *mot de passe* puis cliquez sur « OK ».

| Authentificati | on requise 🛛 🛛                                                                                                  |
|----------------|----------------------------------------------------------------------------------------------------|
| 0              | Le site http://192.168.1.1 demande un nom d'utilisateur et un mot de passe. Le site indique : « DSL<br>Router » |
| Utilisateur :  | admin                                                                                                    |
| Mot de passe : | •••••                                                                                                    |
|                | OK Annuler                                                                                                    |

3. Passez sur « **Config avancée** », cochez la case « **Supprimer** » puis cliquez sur le bouton « **Supprimer** ».

| Etats<br>Connexion Internet<br>WiFi | Choisissez Ajouter, modifier ou supprimer la configuration des interfaces WAN.<br>Choisissez Enregistrer / Redémarrer pour appliquer les changements et redémarrez le système. |          |         |           |            |            |           |           |         |           |          |
|-------------------------------------|----------------------------------------------------------------------------------------------------|----------|---------|-----------|------------|------------|-----------|-----------|---------|-----------|----------|
| TAV                                 | VPI/VCI                                                                                                    | VLAN Mux | Con. ID | Catégorie | Service    | Interface  | Protocole | IGMP      | État    | Supprimer | Modifier |
| onfig avancée 1<br>WAN              | 0/35                                                                                                    | 410      | 1       | UBR       | pppoe_0_35 | ppp_0_35_1 | PPPoE     | Désactivé | Activé  |           | Modifier |
| LAN                                 | 0/35                                                                                                    | Off      | 2       | UBR       | pppoe_0_35 | ppp_0_35_2 | PPPoE     | Désactivé | Activé  | 2         | Modifier |
| securite<br>Routage<br>DNS<br>DSL   | Junior                                                                                                    |          |         | 6         | [          | Ajouter Su | pprimer   | Sauvegard | er/Redé | emarrer ) |          |

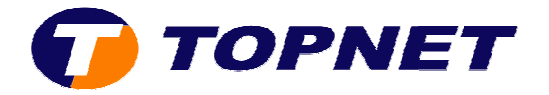

4. Cliquez sur « Connexion Internet », saisissez les « Paramètres de connexion ADSL » puis cliquez sur « Sauvegarder/Appliquer ».

| Etats<br>Connexion Internet | PPP exige habituelleme<br>passe que votre fournis | ent que vous avez un r<br>sseur de services Inter | om d'utilisateur et mot de passe p<br>net a fourni à vous . | iour établir votre connexion. Dans les |
|-----------------------------|---------------------------------------------------|---------------------------------------------------|-------------------------------------------------------------|----------------------------------------|
| NAT                         | PPP nom d'identifiant:                            | user                                              | @ topnet.tn                                                 | 2                                      |
| Config avancée              | PPP mot de passe:                                 |                                                   | 12 fact sta                                                 |                                        |
| Etats avancés               |                                                   | Ŵ                                                 | N.                                                          |                                        |
| Gestion                     |                                                   |                                                   |                                                             |                                        |

## 5. Patientez **60 secondes** afin de finaliser la configuration.

Redémarrer le routeur

Le routeur DSL a été configuré et en train de redémarrer.

Fermez la fenêtre de configuration du routeur et attendez 50 secondes avant de rouvrir votre navigateur de Web. Si besoin, modifiez la configuration IP de votre PC pour l'adapter à la nouvelle configuration du routeur.